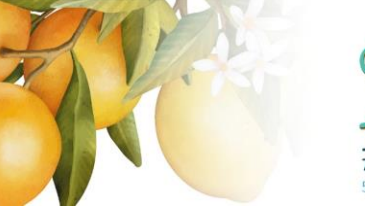

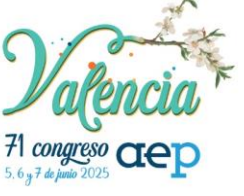

Formato híbrido. Inscripción presencial o digital a través de la plataforma: www.aepeventosdigitales.com

# Subir la presentación de una comunicación oral y/o un póster

6 Pasos

Creado por

AEP

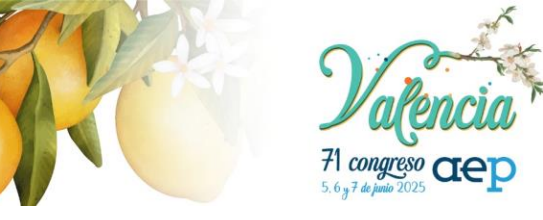

Formato hibrido. Inscripción presencial o digital a través de la plataforma: www.aepeventosdigitales.com

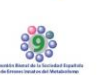

#### Paso 1 Acceder a mis Comunicaciones

Acceda con su email y contraseña a <u>https://www.aepeventosdigitales.com</u> En la barra del menú principal pulse en "EVENTOS" y seleccione el apartado "COMUNICACIONES" para acceder al área correspondiente.

| 2                           | Asociación Española de Pediatría    | EVENTOS *                                                    | MIS EVENTOS                                                  | CONFIGURACIÓN                 | SALIR       |
|-----------------------------|-------------------------------------|--------------------------------------------------------------|--------------------------------------------------------------|-------------------------------|-------------|
| AEP<br>EVENTOS<br>DIGITALES |                                     | Próximos eventos<br>Encuentro con la                         | ciencia. Vacunación fren                                     | te al VPH en chicos, el largo | camino a la |
|                             | Próxim                              | XIV Jornadas de V<br>69 Congreso AEP<br>COMUNIC              | /acunas del CAV de la AE<br>2023<br>ACIONES (previa identifi | P<br>cación)                  |             |
|                             | ENCUENTRO con la c                  | Normas de envio (AREA MEDICA PEDIATRICA)  Eventos anteriores |                                                              |                               |             |
|                             | Martes, 14 de marzo de 2023 • 17:50 | Seminario <i>online</i> .                                    | Toma de decisiones en «                                      | cuidados paliativos pediátric | os          |

## Paso 2 Subir presentación

Elija su comunicación y pulse el botón azul: "Subir presentación".

| Mis Com        | unicaciones     |           |                        | Envío de comunicaciones al 69 CONGRESO AEP 202<br>Contacto Tets (134) 91 435 4916 - E-mails secretaria.científica.arg@asped.es<br>Normas de emili<br>Area Antónica.reco.Artecia. |
|----------------|-----------------|-----------|------------------------|----------------------------------------------------------------------------------------------------|
|                | 79.4.           | Categoría | Acciones               |                                                                                                    |
| Número         | i ituio         |           |                        |                                                                                                    |
| Número<br>1176 | Mi comunicación |           | Ver Subir presentación | No se han enviado pdfs todavia.                                                                                                    |
| Número<br>1176 | Mi comunicación |           | Ver Subir presentación | No se han enviado pdfs todavia.                                                                                                    |

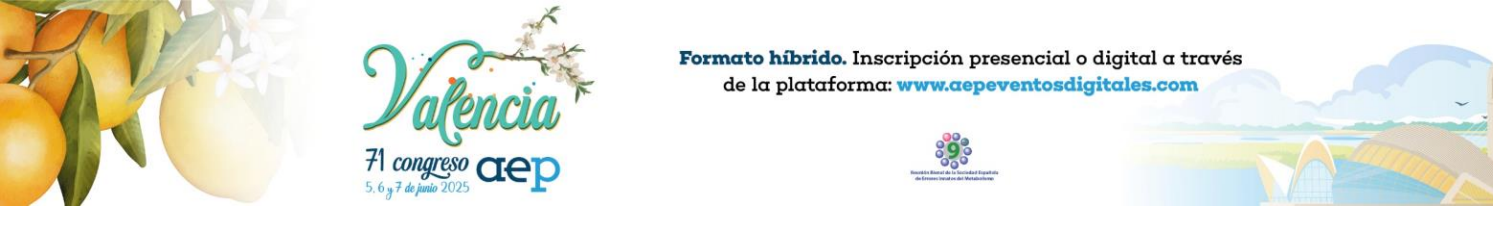

## Paso 3 Subir la presentación de la comunicación oral o póster

Pulse el botón "Elegir Archivos" para seleccionar el archivo PDF en su ordenador. Recuerde utilizar las plantillas oficiales habilitadas para ambos casos: Plantilla Comunicaciones Orales y Plantilla Póster.

| / |                                                                                                    |                                                                                                    |
|---|----------------------------------------------------------------------------------------------------|----------------------------------------------------------------------------------------------------|
| / |                                                                                                    | Envío de comunicaciones al 69 CONGRESO AEP 2023<br>Cortacto: Tel: (-24) 9/ 4/35 49 15 - C.mail: tecretaria.científica.aep@seped.es<br>Morana.de aevio<br>Arz. McDica.Hetudfrica. |
|   | Subir la presentación de una comunicación                                                                                                    |                                                                                                    |
|   | Título:                                                                                                    |                                                                                                    |
|   | Mi comunicación                                                                                                    |                                                                                                    |
|   | SUBIR ARCHIVO Aqui parte subri la presentación completa de su comunicación o poster Para allo pale el botón "Elegir achivos". Se abrid auna ventana que le permite seleccionar el archivo. En esa ventana navegue hasta la carpeta que contenen s dima, para averiar el tomariario, pales averiar el el botón "Envier" Satir Bayesentación de la comunicación o póster Elegirativitativos limiquo archivo selec. Achtos seleccionate: | u documento, dibrila y seleccióne el archvio que desea subir. Después pulse el botón <b>"Abrit".</b> El archivo seleccionado aparecerá en la lista. Por                          |
|   | • No hay ningdn archivo seleccionado<br>Crwar<br>Balir ain modificar                                                                                                    |                                                                                                    |
|   |                                                                                                    |                                                                                                    |

#### Paso 4 Enviar

Una vez que haya seleccionado el archivo PDF con la presentación de su Comunicación Oral o el diseño del Poster pulse el botón verde "Enviar"

| A CARP<br>EVENTS<br>INCRASS<br>WIT MIT SOMULICATIONS                                                                                                    | Envío de comunicaciones al 69 CONGRESO AEP 2023<br>Contacto: Tels. (1×3) 91 435 49 16 - E-mail: secretaria.científica.aep@aepec.as<br>Monte de vac. PED/ATRICA |
|----------------------------------------------------------------------------------------------------|----------------------------------------------------------------------------------------------------|
| Subir la presentación de una comunicación                                                                                                    |                                                                                                    |
| Título:                                                                                                    |                                                                                                    |
| Mi comunicación                                                                                                    |                                                                                                    |
| ditimo, para envior e formularia, puise sobo el boldon "Enviar"<br>Subir la presentación de la comunicación o póster:<br>Elegra rativosa 309013.pdf<br>- 309013.pdf |                                                                                                    |
| Enviar                                                                                                    |                                                                                                    |
| Salir sin modificer                                                                                                    |                                                                                                    |

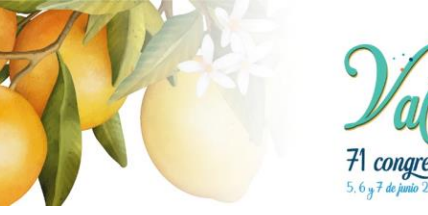

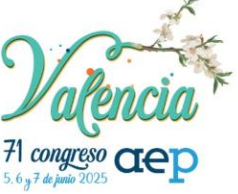

Formato híbrido. Inscripción presencial o digital a través de la plataforma: www.aepeventosdigitales.com

## Paso 5 Confirmación

Al subir el archivo aparecerá un mensaje confirmando que el proceso se ha realizado correctamente.

Puede volver a la pantalla principal pulsando el botón "Volver a mis comunicaciones"

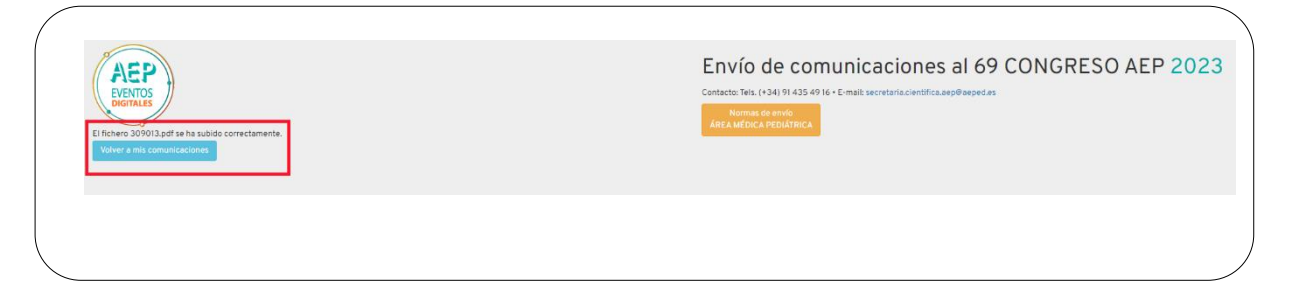

### Paso 6

## Borrar presentación

En la pantalla principal puede borrar la presentación que ha subido al sistema pulsando el botón "Borrar" y subir una nueva, repitiendo el mismo proceso.

| EVENTOS<br>DIGITALES<br>Mis Cor | nunicaciones      |           |                        | Envío de comunicaciones al 69 CONGRESO AEP 2023<br>Contacto: Tells, (+34) 91 435 49 16 + E-mail: secretaria.científica.aep@eeped.es<br>Normas de envío<br>Areca Arcioca Predictinica |
|---------------------------------|-------------------|-----------|------------------------|----------------------------------------------------------------------------------------------------|
| Número                          | Título            | Categoría | Acciones               |                                                                                                    |
| 1176                            | mi comu de prueba |           | Ver Subir presentación | • 1678351628309013.pdf Borrar                                                                                                    |
|                                 |                   |           |                        |                                                                                                    |
|                                 |                   |           |                        |                                                                                                    |